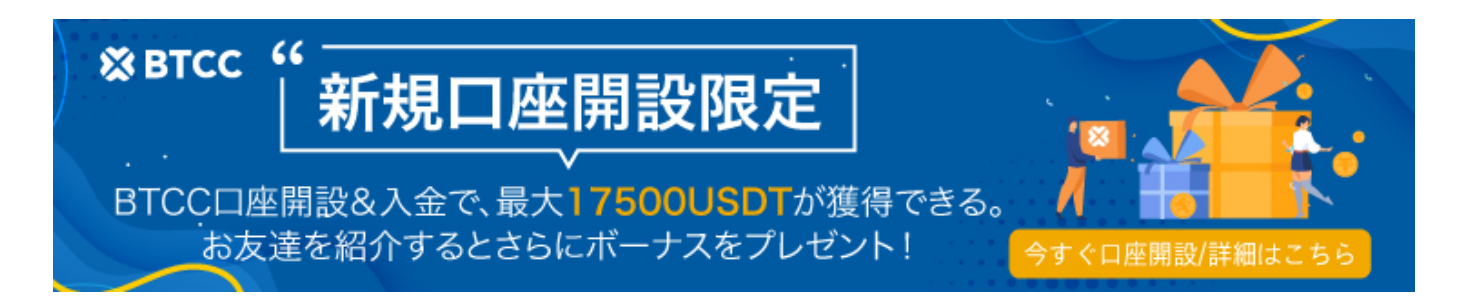

# **BTCC**口座開設&本人確認【3分で完了】 | **BTCC** 初心者ガイド

原文:

https://www.btcc.com/ja-JP/academy/crypto-basics/btcc-account-opening-identity-verification | btcc-beginners-guide

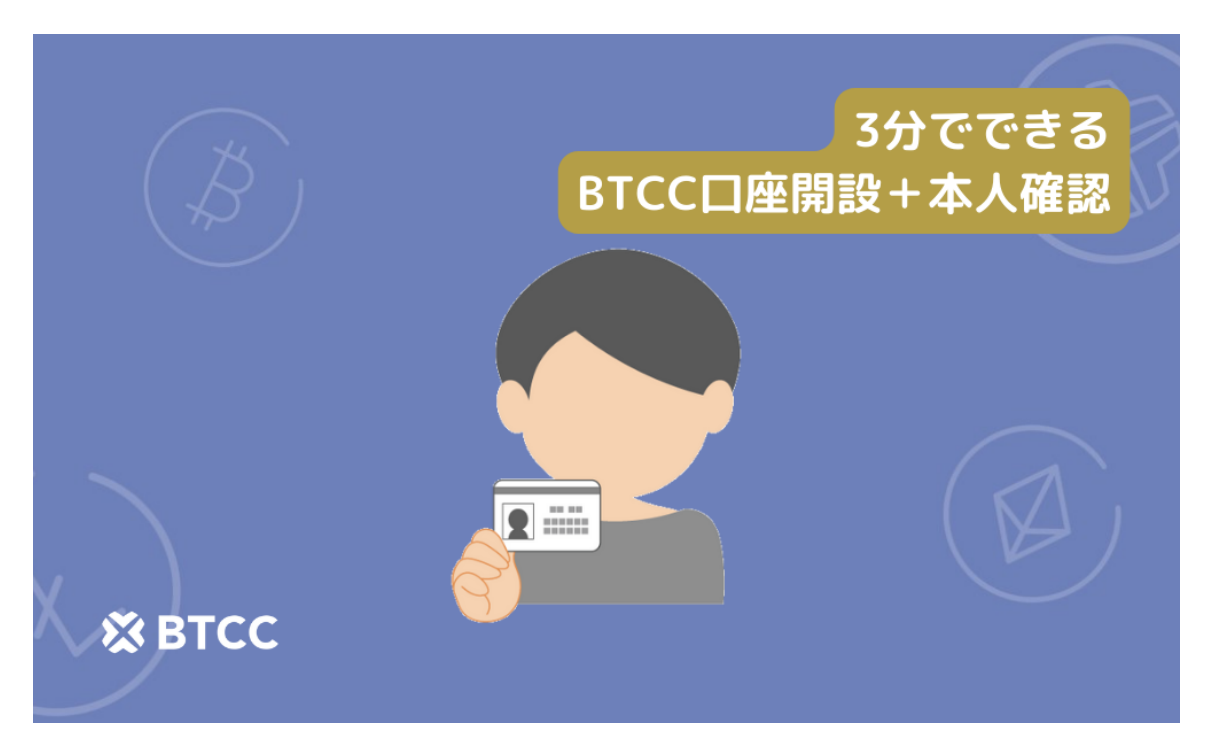

口座開設と本人確認を紹介する前に、まずはアプリのダウンロードをおすすめします。<u>BTCC暗号資産</u> 取引所は直感的に操作できるために、アプリの開設に力を入れてきました。Webと比べより使いやすく、 カメラが必要な本人確認もスマホなら簡単にできちゃいます。

## BTCC取引所のアプリダウンロード

<u>こちらからアプリをダウンロードしてください。</u>

直接App StoreやPlayストアで検索する場合、「BTCC」を入力して検索してください。

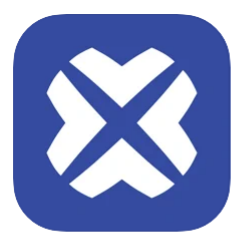

BTCC - ビットコイン・仮想通貨(暗号資産)先物 取引 [17+] クリプトカレンシーの先物と契約の取引プラットフォーム BTCC Global Limited iPhone対応 \*\*\*\*\*\* 5.0・698件の評価

iPhoneスクリーンショット

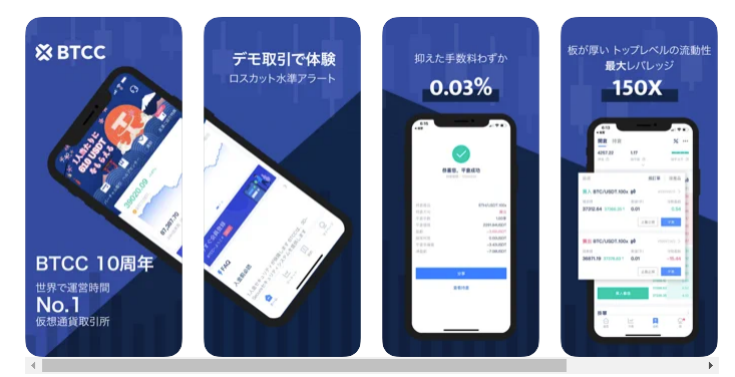

BTCC取引所 App Storeの画面

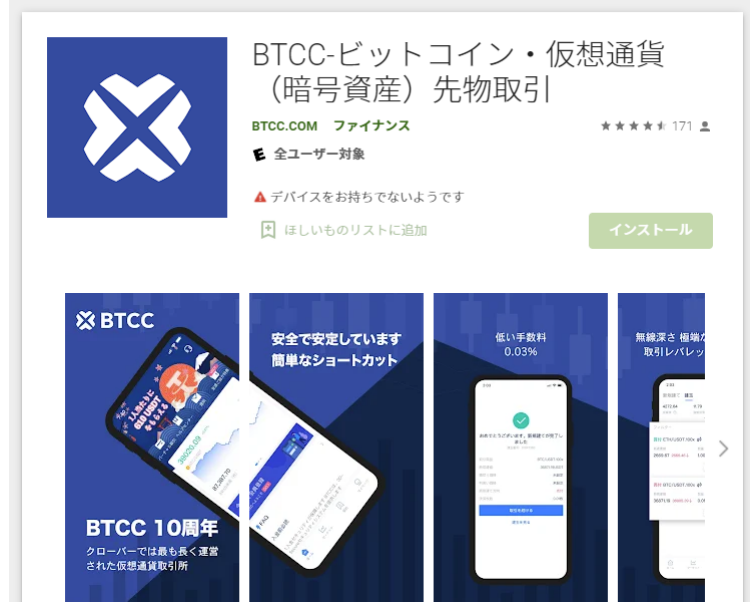

Playストアの画面。同名の別アプリが最上位に表示されることがあるので、間違えないよう注意してください。

### BTCCの口座開設

アプリのダウンロードが完了したら、次に会員登録を行っていきましょう。 ①アプリを開き、左上にある「ログイン・新規登録」を押し口座開設画面を開く

| <b>. II</b> 3 🗢                   | 17:0                          | 09                | 79%                                |
|-----------------------------------|-------------------------------|-------------------|------------------------------------|
| =                                 |                               |                   | $\Box$                             |
| BTC<br>108.14%<br>年間成長率           | /0                            |                   | £1765.55                           |
| ログ・                               | イン・ロ座開詞                       | 没して特勢             | 电を確認!                              |
| <b>□</b>                          |                               |                   | =                                  |
| <b>ご</b><br>仮想通貨預入                | <b>②</b><br>仮想通貨購入            | ①<br>コイン交付        | <b>会</b><br>参 お友達紹介                |
| <b>う</b> お問い合わせ                   | 田<br>無料ボーナス                   | <b>ビ</b><br>ミッション | v Line                             |
| UNE 限定キャ<br>10USDTボー<br>今すぐお友達追加し | マンペーンで<br>-ナスを獲得<br>で参加しましょう! |                   | 初心者必見<br>コツをいち早く掴み、利益<br>をゲットしましょう |
| 人気                                |                               |                   |                                    |

| ull 3 🗢 |           | 16:04  |       | 80% |
|---------|-----------|--------|-------|-----|
| ×       |           |        | 会員    | 員登録 |
| 00      | ブイン       |        |       |     |
|         | メールアドレス   | 1      | 隽帯電話  |     |
| メーノ     | レアドレスを入力  | してくださ  | い     |     |
| 6~16    | 英数字のパスワー  | - F    |       | Ø   |
|         |           | パスワード  | をお忘れの | の場合 |
|         | 今すぐ       | コグインす  | -3    |     |
|         |           |        |       |     |
|         |           |        |       |     |
|         |           |        |       |     |
|         | クイ・       | ックログイン |       |     |
|         | <b>(?</b> | G      | C     |     |
| F       | acebook   | Google | Apple | ID  |

ログインページに案内されたら、「会員登録」を押しましょう

その後、会員登録画面に案内されます。

②メールアドレス・電話番号をいずれを記入して検証する

#### ×

会員登録画面。メールアドレスで登録、もしくは電話番号で登録してください。

情報の入力が完了したら、

③パスワードを設定して「今すぐ会員登録」を押す

#### これでBTCCの会員登録は完了になります。

- 携帯電話番号、もしくはメールアドレスを入力します。携帯電話番号、メールアドレスいずれを 利用しても問題ありません。今回はメールアドレスを使って登録を進めていきます。
- メールアドレスを入力したら「送信」文字をタップします。すると、入力したメールアドレス宛てに認証コードが届くので、届いたコードを「認証コードを入力してください」と表示された欄に入力してください。
- パスワードは自由に設定することが可能です。ログインの際に利用するので、忘れないよう注意しましょう。

- 招待コードの欄は空欄で大丈夫です。
- 「サービス利用規約」「プライバシー声明」「リスク開示」をタップして確認したら、「よく読んで同意する」の左側にある白い〇をタップします。
- 最後に「会員登録」をタップしてください。

# 2分で完了できる本人確認

1、マイページで本人確認をクリック

アプリを立ち上げ→トップ画面の左上のメニューを押し→「本人確認」をクリック

×

12:23 .ul 🗢 🗩

本人確認

所要時間はわずか2分ほどです

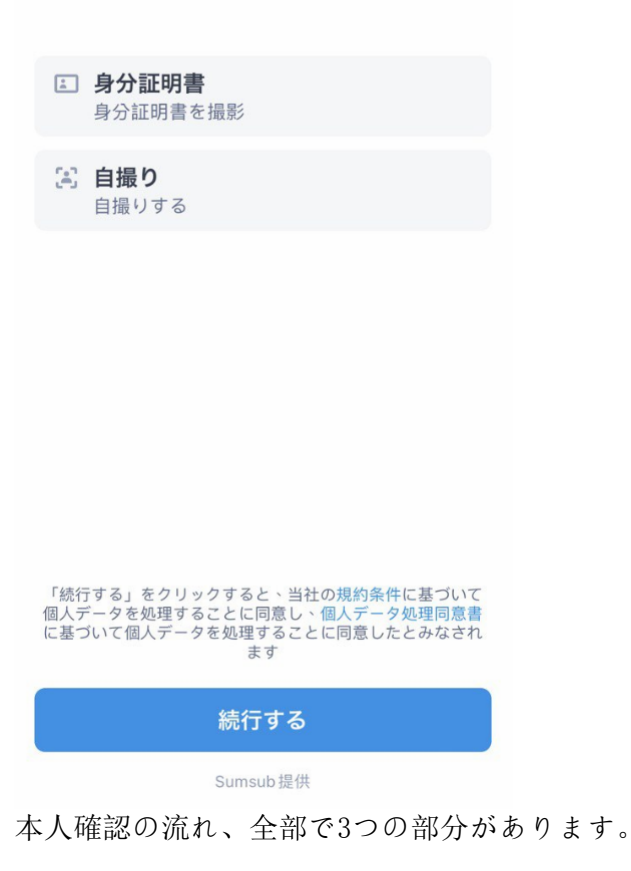

#### 2、本人確認書類をアップロード

スマホのカメラで本人確認書類を撮影し、アップロード。

| <b>11  3 🗢 🕬</b>                | ⊙ 16:47                       | @ 77% 💷      |
|---------------------------------|-------------------------------|--------------|
|                                 |                               | ×            |
| 身分証明書が夠<br>ください。                | 発行された国/地域                     | を選択して        |
| ● 日本                            |                               | >            |
| 文書タイプを通                         | 選択します                         |              |
| ⊕ パスポート                         |                               | >            |
| 😞 運転免許証                         | E                             | >            |
| <ul><li>本人確認書<br/>など)</li></ul> | 「類(マイナンバーカ                    | <b>ルード</b> > |
| ☆ 戸籍謄本/(                        | 主民票                           | >            |
|                                 |                               |              |
|                                 |                               |              |
| ご希望の文書タイプや発                     | 行国が見つからない場合は、<br>でお問い合わせください。 | カスタマーサポートま   |
|                                 | Sumsub提供                      |              |

スマホのカメラで本人確認書類を撮影し、アップロード。

#### 3、顔認証を行う

最短10秒で完了。最新のシステムで安全、スピーディーに顔認証を行います。

本人確認が完了すると、出金限度額の引き上げやクレジットカードからのコイン購入などの便利な機能 を利用できます! 今すぐアプリで本人確認を行いましょう~

BTCCアプリをダウンロード・立ち上げる